#### **BLUE SOMBRERO ONLINE VOLUNTEER REGISTRATION INSTRUCTIONS**

This document has four sections. Please go to the appropriate section depending on your situation:

- I. For Returning Volunteers
- II. For Volunteers Without a Blue Sombrero Account
- III. For New Volunteers That Already Have a Primary Blue Sombrero Account
- IV. For New Volunteers Who Wish to Join an Existing Primary Blue Sombrero Account (e.g. spouse already created an account and signed up the player)

# I. For Returning Volunteers

1. Log into your account then select the Volunteer on the left pane then press the 'Find Volunteer Roles' button on the upper right.

| ≡         |                                                                                   | Register Now! 0 🐂 🌲 🌣 |
|-----------|-----------------------------------------------------------------------------------|-----------------------|
|           | My Volunteer Roles:                                                               | Find Volunteer Roles  |
|           | You haven't signed up to volunteer! Click the button to the right to get started. |                       |
|           | <del>~</del>                                                                      |                       |
| MY ORDERS |                                                                                   |                       |
| MESSAGES  |                                                                                   |                       |
| П номе    |                                                                                   |                       |
| ③ Support |                                                                                   | G Select Language 🔻   |

2. Select the proper Program is multiple Programs show up then hit the 'View Available Position' button on the bottom.

| Addition  | al Program Positions          |               |                          |
|-----------|-------------------------------|---------------|--------------------------|
| Programs  |                               | Activity Type |                          |
| 1         | 2017/18 Winter/Spring         | Soccer        | Select                   |
| 2         | 2018 Fall Core                | Soccer        | Select                   |
| 3         | Volunteer Registration - MY17 | Soccer        | Select                   |
| ⑦ Support |                               |               | View Available Positions |

3. Hit the local icon next to the appropriate Division to open up the available volunteer positions.

| Avai | lable Positions |                              |           |            |
|------|-----------------|------------------------------|-----------|------------|
| 1    | 2018 Fall Core  | Playground Soccer-Boys       | Positions | $\odot$    |
|      |                 |                              |           |            |
| 2    | 2018 Fall Core  | 5U-Boys                      | Positions | $\odot$    |
|      |                 |                              |           |            |
| 3    | 2018 Fall Core  | 10U-В                        | Positions | $\odot$    |
| 4    |                 |                              |           |            |
| 4    | 2018 Fall Core  | 10U-G                        | Positions | $\odot$    |
| Б    | 2010 5-11 Care  | Discussion of Cassage Circle | Desiliere | $\circ$    |
| S    | 2018 Fall Core  | Playground Soccer-Giris      | Positions | $\odot$    |
| 6    | 2018 Fall Core  | 5U-Girls                     | Positions | $\bigcirc$ |
| 0    |                 |                              |           | Ŭ          |
| 7    | 2018 Fall Core  | 12U-В                        | Positions | $\odot$    |

4. Hit the 'Sign Up' button next to the Volunteer position of interest. Multiple selections can be made.

| Available Positions |                        |                                       |          |
|---------------------|------------------------|---------------------------------------|----------|
| 2018 Fall Core      | Playground Soccer-Boys | Positions                             | 0        |
|                     |                        |                                       |          |
| Youth Trainer ①     |                        |                                       | Sign Up  |
| Picture Day ①       |                        |                                       | Sign Up  |
| Team Parent 🕕       |                        |                                       | Sign Up  |
| Youth Referee ①     |                        |                                       | Sign Up  |
| Head Coach ①        |                        |                                       | Sign Up  |
| Referee (i)         |                        |                                       | Sign Up  |
| Parent Volunteer 🕕  |                        |                                       | Sign Up  |
| Board Member ①      |                        |                                       | Selected |
| Registration ①      |                        |                                       | Sign Up  |
|                     |                        |                                       |          |
|                     | Show More              |                                       |          |
| ⑦ Support           |                        | do not wish to volunteer at this time | Continue |

5. Select the person who is volunteering then fill in the following screens with the volunteer information. All fields marked with a red asterisk \* are mandatory fields and the system will not let you volunteer unless these are filled.

| Who  | o would you like to | sign up for the                    | following position                                | (s)?                       |          |
|------|---------------------|------------------------------------|---------------------------------------------------|----------------------------|----------|
| 1    | 2018 Fall Core      | Play                               | ground Soccer-Boys                                | Board Memb                 | er 📀     |
|      |                     | Sign up<br>John Itai<br>(Selected) | Sign up<br>Catherine Itai<br>(Invitation Pending) | Sign up a<br>Family Member |          |
| Back | <                   |                                    |                                                   |                            | Continue |

| 1 | 2018 Fall Core                  | Playground Soccer-Boys                                   | Board Member        | $\odot$ |
|---|---------------------------------|----------------------------------------------------------|---------------------|---------|
|   | 6                               | Please click the image to the left to upload your photo. |                     |         |
|   | New or Returning<br>Volunteer?* | Returning                                                |                     | •       |
|   | Legal First Name* ()            | John                                                     |                     |         |
|   | Middle Name 🕕                   |                                                          |                     |         |
|   | Nickname                        |                                                          |                     |         |
|   | Legal Last Name*                | Itai                                                     | 30 Characters Remai | ning    |
|   | Suffix                          | Select Suffix                                            |                     | •       |
|   | Maiden Name 🕕                   |                                                          |                     |         |

| Have you ever been convicted of a crime (felony or misdemeanor)?* $\bigcirc$ |    |   |
|------------------------------------------------------------------------------|----|---|
|                                                                              | No | • |
|                                                                              |    |   |

I hereby agree to abide by the AYSO Bylaws, rules, regulations, policies and philosophies as available at http://www.ayso.org, as may be amended from time to time, and all decisions and directions of the Regional Board, Area and Section staff, and the National Board of Directors, and I understand that I may be removed as an AYSO volunteer at any time with or without cause.

6. Ensure that you eSign the volunteer form, check the two boxes and type in your legal name in the yellow signature field.

l accept\*

| 2018 Fall Core | Playground Soccer-Boys |                          |
|----------------|------------------------|--------------------------|
| Board Member   |                        | Click Here to eSign Form |

EMERGENCY AUTHORIZATION: I, hereby authorize each of the coaches, team parents, or other officials of AYSO to act as my agents in the Emergency Contact to consent to medical, surgical or dental examination and/or treatment.

I HAVE READ THE EMERGENCY AUTHORIZATION AND ALL AGREEMENTS SET FORTH HEREIN, AND I FULLY UNDERSTAND THE TERM. AGREEING TO THESE TERMS. I SIGN THIS FORM FOR MYSELF AND, IF PARENT, ON BEHALF OF PLAYER AND MEMBERS OF PLAYER'S AGREE TO INFORM AYSO IN A TIMELY MANNER IF ANYTHING ON THIS FORM CHANGES.

I agree to use an electronic signature {read more}

My Volunteer Roles:

I am an adult of the age of majority in my state. I agree the terms and conditions hereof shall apply to all of my participation in the Even player application.

| Volunteer Signature      | Kawika Cow                                      |                   |                     |            |                     |        |
|--------------------------|-------------------------------------------------|-------------------|---------------------|------------|---------------------|--------|
|                          |                                                 |                   |                     |            |                     |        |
| (Please signify your agi | reement with the foregoing by signing in the sj | pace indicated or | n the top of this t | form.)     |                     |        |
|                          |                                                 | Back              | Cancel this ap      | plication  | Continue to review  |        |
|                          |                                                 |                   |                     |            |                     |        |
| (Please signify your ag  | preement with the foregoing by signing in the   | space indicated   | on the top of thi   | s form.)   |                     |        |
|                          |                                                 | Return to edit    | this form           | Submit sig | ned volunteer appli | cation |

7. After your volunteer form is electronically submitted, your volunteer status will be shown back on the Volunteer tab. 'Eligible' means that your volunteer background check has been completed and you are eligible to volunteer. 'Pending' means that your background check is still in progress.

| Q         | John Itai - Board Member<br>Ayso ID: 99558321                                                                                    |                                | ELIGIBLE   |
|-----------|----------------------------------------------------------------------------------------------------|--------------------------------|------------|
| $\square$ | 2018 Fall Core                                                                                                    | Playground Soccer-Boys<br>Form | View/Print |
| Details   | Delete                                                                                                    |                                |            |
|           | Certifications:                                                                                                    |                                |            |
|           | Coach -                                                                                                    |                                |            |
|           | <ul> <li>Advanced Coach</li> <li>Intermediate Coach</li> <li>Safe Haven Coach</li> <li>U-10 Coach</li> <li>U-12 Coach</li> </ul> |                                |            |

## II. For Volunteers Without a Blue Sombrero Account

- 1. Visit the website: <u>www.kaneoheayso.org</u>
- 2. Click on "Register Now" in the top right hand corner of the site.

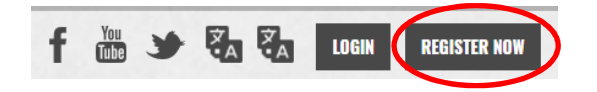

3. Complete the "Create New Account" section on the Login screen. Then click "Create Account".

| First Name  |          |       |  |
|-------------|----------|-------|--|
| Last Name   |          |       |  |
| Email Addre | SS       |       |  |
| Create User | name     |       |  |
| Password    |          |       |  |
| Confirm Pas | sword    |       |  |
| 6           | oato Acc | ountl |  |

- 4. Complete the Primary Parent/Guardian Information section. All fields with an '\*' are mandatory and must be filled in before continuing to the next page. Click "Continue."
  - a. If you previously were a registered Volunteer in eAYSO the following must be the same for the records to transfer over to Blue Sombrero:
    - i. First and last name
    - ii. Date of birth
    - iii. Last four digits of the SS number

| Primary Parent/Guardian                               | Information                                                     |
|-------------------------------------------------------|-----------------------------------------------------------------|
| Upload Photo                                          | Kawika Cow<br>Email: 12322@hawaii.rr.com<br>Username: ILoveMilk |
| Gender*                                               | MALE                                                            |
| Select your<br>relationship to your<br>participants:* | Other •                                                         |
| Address*                                              | 1234 Meadow Gold Lane                                           |
| Address Unit                                          |                                                                 |
| City*                                                 | Honolulu                                                        |
| State*                                                | Hawaii                                                          |
| ZIP Code*                                             | 96813                                                           |
| Home Phone*                                           | 808 543 1234                                                    |
| Cell Phone*                                           | 808 351 1234                                                    |
| Receive Text<br>Alerts?                               | No What's this?                                                 |

5. Select the type of registration that best describes your situation. If you are not registering a player, then the second choice is best.

| Which best describes you?                                                                                                    |                                                                                                    |                                                                                           |  |
|----------------------------------------------------------------------------------------------------|----------------------------------------------------------------------------------------------------|-------------------------------------------------------------------------------------------|--|
| RR R                                                                                                    |                                                                                                    | $(\mathbf{R})$                                                                            |  |
| I am a parent or guardian registering a participant                                                                                                    | l am a team coach or other<br>team personnel                                                                      | l am registering myself in an<br>activity                                                 |  |
| Select this option if you are<br>registering a participant in<br>an activity. You'll also have<br>the option to volunteer or<br>sign up as a team coach or<br>other personnel here. | Select this option if you<br>want to skip registering a<br>participant and only sign up<br>to coach or volunteer. | Select this option if you are<br>registering yourself as a<br>participant in an activity. |  |

6. Hit the '+Select' to choose the appropriate Program, then hit the View Roles button to display the available volunteer roles.

| Select Program(s) to View Voluntee | r Roles         |     |
|------------------------------------|-----------------|-----|
| Programs                           | Activity Type   |     |
| <b>1</b> 2017 Fall Core            | Soccer + SELECT |     |
|                                    | «Back View Role | s 🕨 |

8. All of the available volunteer roles in each Division will be displayed. Hit the icon next to the appropriate Division to open up the available volunteer positions. Select the 'Sign Up' button for the appropriate volunteer role. Then hit the 'Continue' button on the bottom of the page.

| The following positions are available |                           |
|---------------------------------------|---------------------------|
| 2017 Fall Core                        | Playground Soccer-CoEd () |
| 2017 Fall Core                        | 5U-CoEd 💿                 |
| 2017 Fall Core                        | 6U-B                      |
| Assistant Coach                       | <b>B</b> SIGN UP          |
| Board Member                          | 1 SIGN UP                 |
| Head Coach                            | <b>B</b> SIGN UP          |
| Parent Volunteer                      | 1 SIGN UP                 |
| Q Picture Day                         | 1 SIGN UP                 |
| Q Referee                             | 6 SIGN UP                 |

7. Select yourself or hit the 'Invite New Account User' to send and invitation to someone else to volunteer. Hit 'Continue'.

| Who | would you like to sel | ect for the following positio | nn(s)?         |    |
|-----|-----------------------|-------------------------------|----------------|----|
| 1   | Referee               | 2017 Fall Core                | 10U-G 🕜        | )  |
|     | John Itai             | Invite New<br>Account User    |                |    |
|     |                       |                               | «Back Continue | •• |

- 8. Fill out the information in the volunteer form. All fields with an '\*' are mandatory. Hit 'Continue' on the bottom of the page.
- 9. E-sign the release form to allow a background check to be completed.

EMERGENCY AUTHORIZATION: I, hereby authorize each of the coaches, team parents, or other officials of AYSO to act as my agents in the Emergency Contact to consent to medical, surgical or dental examination and/or treatment.

I HAVE READ THE EMERGENCY AUTHORIZATION AND ALL AGREEMENTS SET FORTH HEREIN, AND I FULLY UNDERSTAND THE TERM: AGREEING TO THESE TERMS. I SIGN THIS FORM FOR MYSELF AND, IF PARENT, ON BEHALF OF PLAYER AND MEMBERS OF PLAYER'S AGREE TO INFORM AYSO IN A TIMELY MANNER IF ANYTHING ON THIS FORM CHANGES.

I agree to use an electronic signature (read more)

I am an adult of the age of majority in my state. I agree the terms and conditions hereof shall apply to all of my participation in the Even player application.

Volunteer Signature Kawika Cow

10. Congratulations! You've just volunteered for AYSO!

#### III. For New Volunteers That Already Have a Primary Blue Sombrero Account

- 1. Go to the website: www.kaneoheayso.org
- 2. Select the Login button on the upper right of the page.

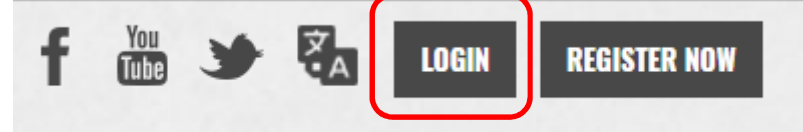

3. Select the 'Volunteer Opportunities' button on the account page.

| 🔒 Logout         |                     |                              |                     |                 | Register Now!             | o 🐂 🔺 🌣               |
|------------------|---------------------|------------------------------|---------------------|-----------------|---------------------------|-----------------------|
| Responsibilities | Open Orders         | Volunteer<br>Opportunities   | New Messages        | Upcomin         | g Events                  |                       |
| Participants:    |                     |                              |                     | $\overline{\ }$ | Upcoming Events:          | View All              |
| No participants  | s created. Please c | lick the above icon process. | to start the regist | ration          | NOUPCOMIN                 | G EVENTS !!           |
|                  |                     |                              |                     |                 | OPEN BALANCE              | View/Pay              |
|                  |                     |                              |                     |                 | Total Open<br><b>\$0.</b> | Balance:<br><b>OO</b> |

4. Hit the 'Find Volunteer Roles' button on the upper right side.

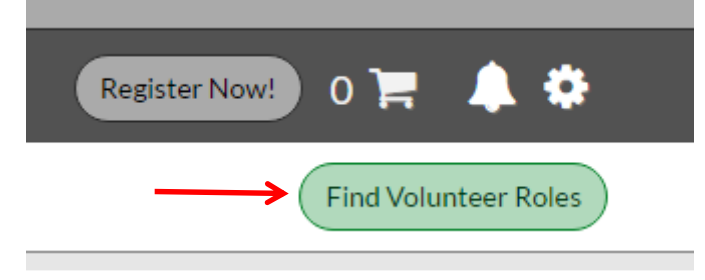

5. Hit the '+Select' to choose the 2017 Fall Core Program, then hit the View Roles button to display the available volunteer roles.

| Select Program(s) to View Volunteer Roles |                    |
|-------------------------------------------|--------------------|
| Programs                                  | Activity Type      |
| 1 2017 Fall Core                          | Soccer + SELECT    |
|                                           | «Back View Roles ) |

6. All of the available volunteer roles in each Division will be displayed. Hit the icon next to the appropriate Division to open up the available volunteer positions. Select the 'Sign Up' button for the appropriate volunteer role. Then hit the 'Continue' button on the bottom of the page.

| The following positions are available |                           |
|---------------------------------------|---------------------------|
| 2017 Fall Core                        | Playground Soccer-CoEd () |
| 2017 Fall Core                        | 5U-CoEd 🕑                 |
| 2017 Fall Core                        | 6U-B O                    |
| Assistant Coach                       | 6 SIGN UP                 |
| Board Member                          | SIGN UP                   |
| A Head Coach                          | <b>1</b> SIGN UP          |
| Q Parent Volunteer                    | 1 SIGN UP                 |
| Q Picture Day                         | I SIGN UP                 |
| Q Referee                             | SIGN UP                   |

7. Select yourself or hit the 'Invite New Account User' to send and invitation to someone else to volunteer. Hit 'Continue'.

| /ho would you like to select for the following position(s)? |                            |       |                 |  |
|-------------------------------------------------------------|----------------------------|-------|-----------------|--|
| 1 Referee                                                   | 2017 Fall Core             | 10U-G | 0               |  |
|                                                             |                            |       |                 |  |
| $\Sigma$                                                    | +                          |       |                 |  |
|                                                             | 7 -                        |       |                 |  |
| John Itai                                                   | Invite New<br>Account User |       |                 |  |
|                                                             |                            |       |                 |  |
|                                                             |                            |       |                 |  |
|                                                             |                            | ~     | Back Continue I |  |

- 8. Fill out the information in the volunteer form. All fields with red asterisk '\*' are mandatory. Hit 'Continue' on the bottom of the page.
- 9. If you have already been thru a background check, then you will immediately be accepted for that role and given a 'green' status.

| Q         | John Itai - Board Member | ACCEPTED                                         |
|-----------|--------------------------|--------------------------------------------------|
| $\simeq$  | 2017 Fall Core           | Playground Soccer-CoEd <u>View/Print</u><br>Form |
| Details   | Delete                   |                                                  |
|           |                          |                                                  |
| Ø         | John Itai - Head Coach   | ACCEPTED                                         |
| $\square$ | 2017 Fall Core           | 10U-G View/Print Form                            |
| Details   | Delete                   |                                                  |

10. Congratulations! You've just volunteered for AYSO!

## IV. For New Volunteers Who Wish to Join an Existing Primary Blue Sombrero Account (e.g. spouse already created an account and signed up the player)

1. In the Primary account screen, have them invite you to join by hitting the '+Add Additional Account Holder' button.

| Primary Parent/Guardian Ini     | formation                        |              |
|---------------------------------|----------------------------------|--------------|
| Upload Photo                    | John Itai<br>Email:<br>Username: |              |
| Gender*                         | MALE                             | ~            |
| First Name*                     | John                             |              |
| Last Name*                      | Itai                             |              |
| Receive Text Alerts?            | Yes What's this?                 |              |
| + Add Additional Account Holder |                                  | «Back Update |
| Change Password                 |                                  |              |

2. A window will open up where information on who you would like to invite to join the account is populated. All fields annotated with an '\*' are mandatory. When done, hit the 'Create Additional Account User & Continue' button.

| Gender*                                               | FEMALE                                        | ~ |
|-------------------------------------------------------|-----------------------------------------------|---|
| First Name*                                           |                                               |   |
| Last Name*                                            |                                               |   |
| Address*                                              | -45-850 Kinede Sinco                          |   |
| City*                                                 | Kaneohe                                       |   |
| State*                                                | Hawaii                                        | ~ |
| Address*                                              | - C                                           |   |
| City*                                                 | Kaneohe                                       |   |
| State*                                                | Hawaii                                        | ~ |
| ZIP Code*                                             | 96744                                         |   |
| Cell Phone*                                           |                                               |   |
| Additional Contact<br>Email*                          |                                               |   |
| Select your<br>relationship to your<br>participants:* | Select your relationship to your participants | • |

3. An email will be sent to the invitee. That person should hit the 'Accept Invite' button and create a separate User Name and Password.

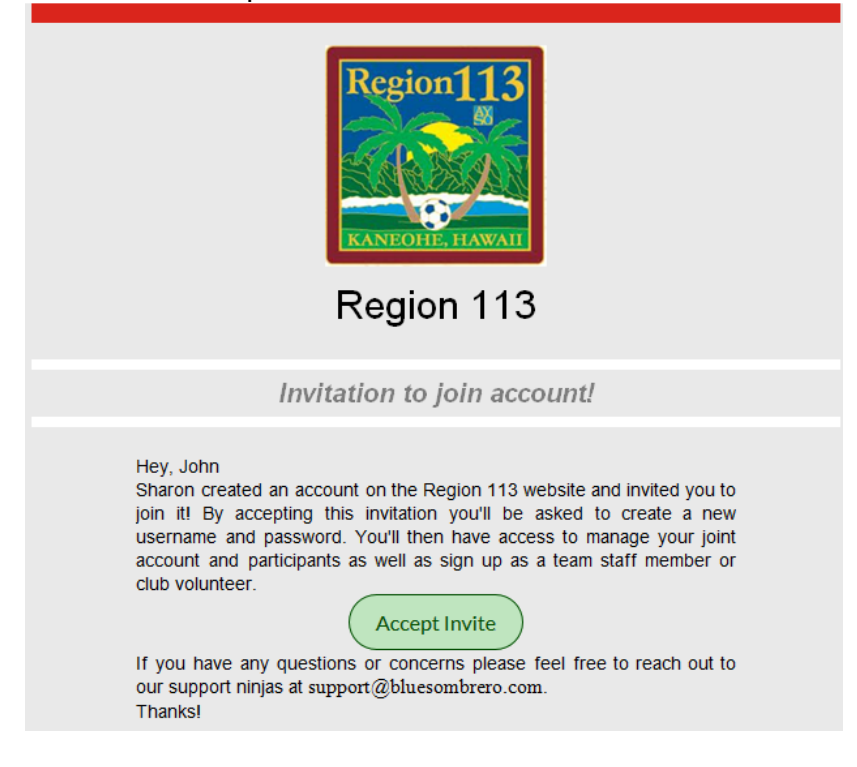

4. The invited person will be added to the Primary account as an additional account user and will receive all of the emails from Blue Sombrero regarding game schedules and can also access the Team page.

| Additional Account Users |                                               |                          |
|--------------------------|-----------------------------------------------|--------------------------|
|                          | Catherine Itai<br>Email:<br>Username: Pending | Edit Resend Invitation X |

5. Now you can volunteer by following the instructions in Section III above.